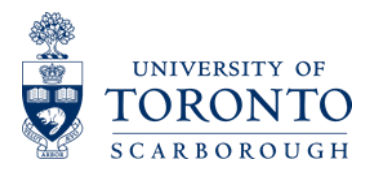

# 2021 Green Path Application Portal Manual

1. Go to: https://www.utsc.utoronto.ca/greenpath-china/ Click on "2021 Green Path Online Application"

 请访问:https://www.utsc.utoronto.ca/greenpath-china/ 点击"2021 Green Path Online Application"

ADMISSIONS

UNIVERSITY OF TORONTO SCARBOROUGH

Green Path Program - China

**RESOURCES & SERVICES** 

ABOUT GREEN PATH PROGRAM

U of T leads Canadian universities, ranks among top institutions worldwide in QS World University Rankings

Read more!

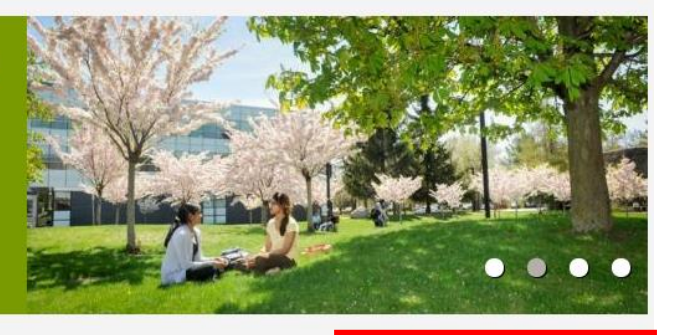

CONTACT

TESTIMONIAL

## Welcome to the Green Path

Green Path – China is an innovative admissions program for incoming undergraduate students from the People's Republic of China. It immerses them in an advanced Canadian-style learning environment and leads to a degree from the University of Toronto. The program was launched when 15 high-achieving students from top-tier Chinese high schools came to Canada in 2005 to study at the University of Toronto Scarborough. Since then, hundreds more of China's top high school graduates have taken advantage of this unique opportunity to realize their educational and career-path ambitions.

This 12-week summer experience transforms people's lives, turning qualified high school graduates from China into first-year university students at Canada's highest-ranked university. Green Path participants adapt

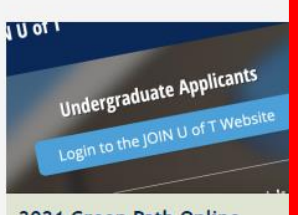

English|简体中文

2021 Green Path Online Application

The online application portal will open on August 24, 2020

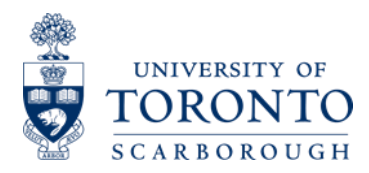

2. Read the following webpage and determine if you are eligible to apply U of T Scarborough through the Green Path Program. Once you finished reading and understood the eligibility statement, tick the checkbox and click "Continue".

# 2. 阅读以下网页,确定您是否有资格通过绿色通道申请多伦多大学士嘉堡校区。阅读并理解资格声明后,勾选复选框并点击"继续"。

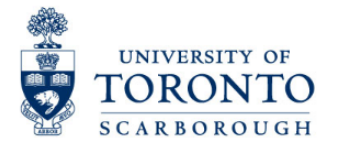

# Applicant Eligibility

You can apply to the Green Path Program at the University of Toronto Scarborough if you meet the following criteria:

- Residing AND Studying in Mainland China, AND
- Are NOT currently enrolled or have NOT graduated from a Canadian school system, AND
- Will have completed all secondary school graduation requirements prior to May 2020, AND
- Will be able to arrive no later than May 19, 2020 to participate in the 12-week Green Path Program

Students studying in the GCE or IB curriculum should email iapi@utsc.utoronto.ca to determine eligibility before proceeding with the Green Path application.

You are permitted to submit one type of application to the U of T Scarborough only. If you submit more than one application, the later one will be cancelled without refund. For example, if you submit a Green Path application, and submit a U of T International application to U of T Scarborough after, the International application will be cancelled without refund.

Green Path Program Start time information for all applicants

The Green Path Program begins on May 19, 2020. If you are unable to arrive at the program start time, then, you are not eligible to apply via the Green Path program. No exceptions and no program alternatives will be made for those who are unable to arrive by the program start time.

I have read and understood the eligibility statement

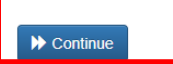

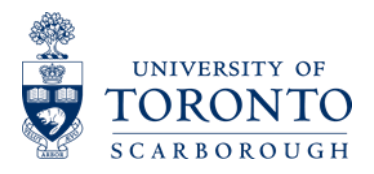

3. Read the following webpage and obtain any information you may need for the Green Path application, such as admissions requirement. Once you finished reading and understood the applicant statement, tick the checkbox and click "Continue".

3. 阅读以下网页,获取绿色通道申请程序可能需要的任何信息,例如入学要求。阅读并理解申 请人声明后,勾选复选框并点击"继续"。

All applicants should read the information below carefully before starting the online application. You can save or print this information for your reference.

| Instructions for the Green Path Program Online Application      |
|-----------------------------------------------------------------|
| General Admissions and Application Information                  |
| Admission Requirements of the University of Toronto Scarborough |
| Nomination Letter requirements 🔁                                |
| Document check List 🔁                                           |

### Instructions for the Green Path Program Application

This Green Path Application must only be completed by the applicant. All applicants must provide their personal email address for any future email communication directly from the university

All fields must be entered in English, unless otherwise specified

All documents not in English must be translated into English and notarized

All transcripts (except for "Hui Kao"- Graduation Examination, if applicable) should be in numerical system. If your school transcript is under an alphabetical grading system, please ask your school to provide a conversion chart

You may save your incomplete online application form and complete it later

Please refer to the Document Check list to make sure you have provided all required documents

For best results, please use Internet Explorer 11+, Firefox 37+, Safari 7+, or Chrome 42+. Other browsers may cause issues during your application

#### University of Toronto Scarborough Admission Requirements

University of Toronto Scarborough (UTSC) has specific admission requirements for students under different education systems. Detailed admission requirements can be found below:

Admission requirements for students under the Chinese Education System 🔼

Admission requirements for students under Non-Chinese / International School Systems 🔎

Visit the UTSC Program Prerequisite Table to make sure you meet the program requirements in terms of the high school subjects.

A separate interview is required for applicants to the Co-op International Development Studies and the Co-op Management & International Business program.

#### Nomination Letter / School Profile requirement

A nomination letter / school profile from your school principal is required, except for students from selected partner schools, listed here. All signed nomination letters and school profiles must be submitted to UTSC Admissions & Student Recruitment in a sealed and stamped school envelope, along with your application package.

#### Information for Students who fall under the Canadian School System

Students who are in the Canadian curriculum (including those completing dual Chinese and Canadian High School diploma), you are NOT eligible for the Green Path Program. Please proceed to the Ontario Universities' Application Centre (OUAC) to apply to the University of Toronto Scarborough.

#### PLEASE SAVE OR PRINT A COPY OF THE ABOVE INFORMATION FOR YOUR REFERENCE.

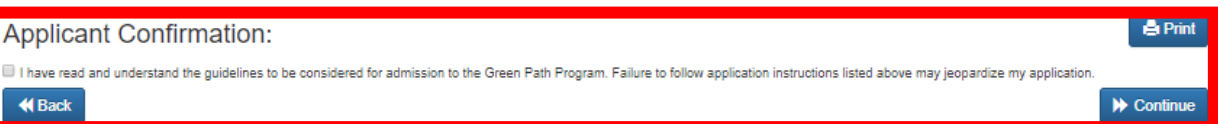

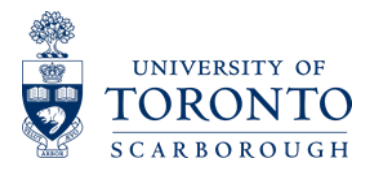

4. If you have never created a Green Path Application Portal Account before, you should click "Create an application (First time user) "to create your own account.

If you have an account, then, you can simply login to your application portal by entering your registered Email Address and Password.

4. 如果您之前从未创建过绿色通道应用程序门户帐户,则应点击"创建应用程序(首次用户)" 以创建自己的帐户。 如果您有帐户,则可以通过输入已注册的电子邮件地址和密码登录您的应 用程序门户。

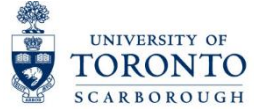

| Login to the Green Path Application Portal |                                         |   |
|--------------------------------------------|-----------------------------------------|---|
| E-Mail Address                             | [                                       |   |
| Password                                   |                                         |   |
|                                            | Remember Me                             |   |
| _                                          | Login Forgot Your Password?             | _ |
|                                            | Create an application (First time user) |   |

5. The following webpage should be displayed. Fill out all of the sections. Click on "Register" to create your account.

# 5. 接着应显示以下网页。填写所有部分。点击"注册"以创建您的帐户。

| Register         |          |  |
|------------------|----------|--|
| First Name       |          |  |
| Last Name        |          |  |
| E-Mail Address   |          |  |
| Password         |          |  |
| Confirm Password |          |  |
|                  | Register |  |

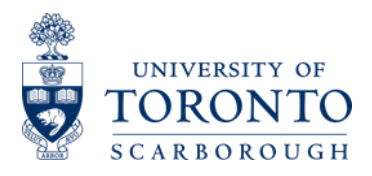

6. Once you click "Register" on the previous page, you will be directed to this page which will ask you to check your email to activate your account by clicking the verification link sent to your email. In some cases, the email may be sent to your Junk or Spam box.

6. 点击上一页的"注册"后,系统会将您定向到此页面,要求您通过点击发送到您的电子邮箱内 的电子邮件之验证链接来激活您的帐户。在某些情况下,电子邮件可能会发送到您的垃圾邮件 箱。

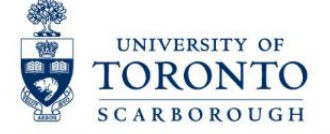

| Thanks for signing up! Please | check your email and follow the instruction | ns to complete the sign up process      |
|-------------------------------|---------------------------------------------|-----------------------------------------|
|                               | Login to the Green Path Application Portal  |                                         |
|                               | E-Mail Address                              |                                         |
|                               | Password                                    |                                         |
|                               |                                             | Remember Me                             |
|                               |                                             | Login Forgot Your Password?             |
|                               |                                             | Create an application (First time user) |

7. Once you visit your email account, you should see a Green Path Verification Email like below. Follow the instruction in the email to login to your Green Path Application Portal Account.

7. 访问您的电子邮件帐户后, 您应该会看到如下所示的绿色通道验证电子邮件。 按照电子邮件 中的说明, 登录您的绿色通道申请系统帐户。

| <ul> <li>noreply@utoronto.ca</li> </ul> | Green Path : Email Verification Required                                  | Aug 21, 2019 1:47:10 PM |
|-----------------------------------------|---------------------------------------------------------------------------|-------------------------|
|                                         |                                                                           | $( \mathbf{r} )$        |
|                                         |                                                                           | ۲                       |
|                                         | Please verify your email address                                          |                         |
| Thanks for creating a                   | n account with the Green Path app. Please follow the link below to verify | your email address.     |
| https://www.utsc                        | utoronto.ca/regoffice/iapiappl/gp/register/verify/                        |                         |
| It                                      | you have problems, please paste the above URL into your web browser.      |                         |

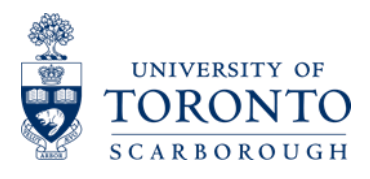

8. Login to your Green Path Application Portal Account by entering your registered Email address and Password.

8. 输入您注册的电子邮件地址和密码, 登录您的绿色通道申请系统帐户。

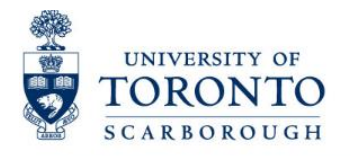

| ogin to the Green Path Application Portal |                                         |
|-------------------------------------------|-----------------------------------------|
| E-Mail Address                            |                                         |
| Password                                  |                                         |
|                                           | Remember Me                             |
|                                           | Login Forgot Your Password?             |
|                                           | Create an application (First time user) |

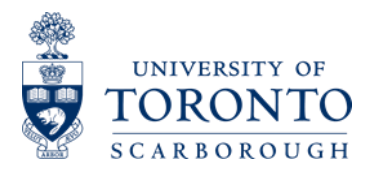

9. The following webpage "Personal Information" should be displayed. Fill out all of the required fields. Click on "Save & Continue" to move onto the next page. You can also save and log out, then return to your account later.

Please note: Legal family name = 姓; Legal given name = 名

9. 接着应显示以下网页"个人信息"。 填写所有必填区域。 点击"保存并继续"进入下一页。 您也可以保存并退出,然后再返回到您的帐户继续填写。 请注意 : Legal family name = 姓 ; Legal given name = 名

## Personal Information

(Please complete all fields in ENGLISH, unless otherwise specified)

| Legal Family Name: 🕈                                                                                           | Account                                                                                                    |
|----------------------------------------------------------------------------------------------------|----------------------------------------------------------------------------------------------------|
| Legal Given Name: 🕈                                                                                            | Testing                                                                                                    |
| Full name in Chinese (汉李娃名):*                                                                                  |                                                                                                    |
| Gender:**                                                                                                    | Male     Female                                                                                                    |
| Date of Birth: *                                                                                               | YYYY-MM-DD                                                                                                    |
| Country of Citizenship: (e.g. China)                                                                           |                                                                                                    |
| Status in Canada:                                                                                              | ® Canadian Citizen (10本大公長, 必務所上記本大計算素的件)                                                                                            |
|                                                                                                    | ◎ Permanent Resident (30李大永八慶長、必務所上30李大叔叶寺園部件)<br>◎ Sludy Permit (\$1-14姓民刻清意足谈"宇生签证")                                               |
|                                                                                                    | Must choose your status accurately, incorrect information may delay your application.                                                |
| Student's Telephone Number:*                                                                                   |                                                                                                    |
| Student's Personal Email Address 🗮 🖷                                                                           |                                                                                                    |
| Confirm Your Personal Email Address.*                                                                          | 1                                                                                                    |
| Home/Parent Telephone Number:**                                                                                |                                                                                                    |
| Wechat Account ID                                                                                              |                                                                                                    |
| Home Address:  (in English) Apartment U                                                                        | nit (if Street Number and                                                                                                    |
| City.                                                                                                    | Province:                                                                                                    |
| Country:                                                                                                    | ▼ Postal Code:●                                                                                                    |
| Mailing Address:(Only<br>Complete This Section If<br>Only complete                                             | te this section if different from Home Address                                                                                       |
| Apartment U<br>Applicable):                                                                                    | nit (if Street Number And Name:                                                                                                    |
| City:                                                                                                    | Province:                                                                                                    |
| Country:                                                                                                    | Postal Code:                                                                                                    |
| <ul> <li>Note: The Student's Email Address Must B</li> <li>This Email Address Throughout The Entire</li> </ul> | elong To The Student And Should Be Accessible By The Student At Any Time. University Of Toronto Will Communi<br>Application Process. |
|                                                                                                    | Save & Continue                                                                                                    |

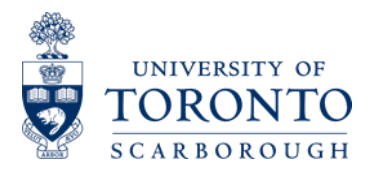

## **Education Information (1)**

10a. The following webpage "Current Education Information" should be displayed. Fill out all of the required fields. Then, move onto the following section to enter other relevant educational details.

| 10a. 接着应显示以下网页"当前教育信息"。 | 填写所有必填区域。 | 然后, | 转到其余部分以输入其 |
|-------------------------|-----------|-----|------------|
| 他相关的详细教育信息。             |           |     |            |

| Personal Information  | Education Information    | Program Selection | Supplementary Info. | Upload | Submission | Documents 👻 |  |   |
|-----------------------|--------------------------|-------------------|---------------------|--------|------------|-------------|--|---|
| You have successfully | submitted personal infor | mation form.      |                     |        |            |             |  | × |

# **Current Education Information**

Your High school information

| Province:*                  |                   |                |                  |    |        |     |   | T |
|-----------------------------|-------------------|----------------|------------------|----|--------|-----|---|---|
| Name of School:*            |                   |                |                  |    |        |     |   | Ŧ |
| Others: (please type yo     | ur high school na | me in English) |                  |    |        |     |   |   |
| Start date: *               | Year:             |                |                  | ¥  | Month: |     | ٣ |   |
| End date: <b>*</b>          | Year:             |                |                  | Ŧ  | Month: |     | Ŧ |   |
| Please list the courses the | hat you are       | taking/have ta | ken in Senior 3: |    |        |     |   |   |
| Senior 3 course in Englis   | h <b>*</b>        |                |                  | 高三 | 课程中文名  | ⊀称∗ |   |   |
|                             |                   |                |                  |    |        |     |   | × |
|                             |                   |                |                  |    |        |     |   | × |
|                             |                   |                |                  |    |        |     |   | × |
| Add New Course              |                   |                |                  |    |        |     |   |   |

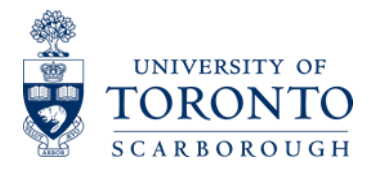

## Education Information (2)

10b. The following webpage is the continuation of "Current Education Information". Fill out all of the sections applied to you. Select the relevant "School System" that applies to you. Click "Save & Continue" once you completed this section. If the majority of your high school courses are under the Regular Chinese School System, please select "Regular Chinese School System" and vice versa.

10b. 以下网页是"当前教育信息"的延续。填写适用于您的所有部分。选择适用于您的相关"学校课程"。完成这个部分后,点击"保存并继续"。如果您的大部分高中课程都在中国普通高中 课程下,请选择"中国普通高中课程",反之亦然。

| If you have attended additional high so<br>one you are officially registered with (f | :hool since Senio<br>書读); or going to e | r 1 /Grade 10, please provide the schoo<br>enroll in another high school during the | I history informati<br>upcoming year / s | ion on a separ<br>semester): | ate note and explain be  | low. (i.e. studied / stu | dying in another high sc   | hool other than the |
|--------------------------------------------------------------------------------------|-----------------------------------------|-------------------------------------------------------------------------------------|------------------------------------------|------------------------------|--------------------------|--------------------------|----------------------------|---------------------|
| If you have graduated from High Scho<br>include any academic plans:                  | ol with Gaokao re                       | sults and are not currently enrolled in a                                           | iny post- seconda                        | ary institution, p           | olease indicate your pla | ns for this coming yea   | ar (Limit to 500 character | rs) Be sure to      |
|                                                                                      |                                         |                                                                                     |                                          |                              |                          |                          |                            |                     |
| Complete this section only it you have<br>Name of Institution                        | attended / are cu                       | rrrently enrolled at University. It you have                                        | e completed any                          | university stud              | ies during the periods o | if your high school, yo  | ou must indicate them he   | ere:                |
| Program                                                                              |                                         |                                                                                     |                                          |                              |                          |                          |                            |                     |
| Start Date:                                                                          | Year:                                   |                                                                                     | T                                        | Month:                       |                          |                          | T                          |                     |
| End Date:                                                                            | Year:                                   |                                                                                     | ¥                                        | Month:                       |                          |                          | ¥                          |                     |
| City:                                                                                |                                         |                                                                                     |                                          |                              |                          |                          |                            |                     |
| Province:                                                                            |                                         |                                                                                     |                                          |                              |                          |                          |                            |                     |
| Country:                                                                             |                                         |                                                                                     |                                          |                              |                          |                          |                            |                     |

School System

| Regular Chinese School System                                                                                                    |                                                |                                                     |                 |  |  |  |  |  |
|----------------------------------------------------------------------------------------------------|------------------------------------------------|-----------------------------------------------------|-----------------|--|--|--|--|--|
| 📄 Will receive / Have received High School Diploma issued by Chinese Education Authority (常統中國高中撤還并可获得中國的背部门級支約毕业证书)                         |                                                |                                                     |                 |  |  |  |  |  |
| Will receive Chinese High School Diploma issued                                                                                              | by my high school (中国高中就读并可获得高中的               | 行烦发的毕业证书)                                           |                 |  |  |  |  |  |
| Taking other exams (e.g.: AP, SAT, ACT, etc.).                                                                                               |                                                |                                                     |                 |  |  |  |  |  |
| Exams taken:                                                                                                    |                                                | Anticipated Exam Date:                              | YYYY-MM-DD      |  |  |  |  |  |
|                                                                                                    |                                                |                                                     |                 |  |  |  |  |  |
| Have received GaoKao result.                                                                                                    |                                                | GaoKao Score:                                       |                 |  |  |  |  |  |
| Non-Chinese International School System (IB, GCE/A-Level etc.) and will receive High School Diploma issued by overseas Education Authorities |                                                |                                                     |                 |  |  |  |  |  |
| ☉Taking/ have taken Hui Kao / XueKao gover/                                                                                                  | by the Local Examination Authority (please pro | vide an offical copy of your HuiKao / XueKao result | in English)     |  |  |  |  |  |
| Exams taken/ Anticipated Exam Date:                                                                                                    |                                                |                                                     |                 |  |  |  |  |  |
| My school system does not have HuiKao / X                                                                                                    | ueKao                                          |                                                     |                 |  |  |  |  |  |
|                                                                                                    |                                                |                                                     |                 |  |  |  |  |  |
| Select this if you have already graduated from                                                                                               | High School                                    |                                                     |                 |  |  |  |  |  |
|                                                                                                    |                                                |                                                     |                 |  |  |  |  |  |
|                                                                                                    |                                                |                                                     | Save & Continue |  |  |  |  |  |
|                                                                                                    |                                                |                                                     |                 |  |  |  |  |  |

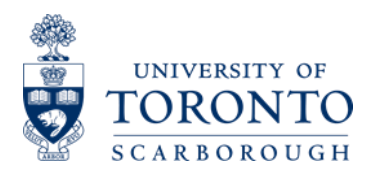

11. The following webpage is the "Program Selection". Select the admissions category you would like to apply, up to three choices. Click "Save & Continue" when you completed this part.

**11.** 以下网页是"专业选择"。选择您要申请的入学专业类别,最多三个选项。完成此部分后, 点击"保存并继续"。

| Personal Information                                          | Education Information | Program Selection | Supplementary Info. | Upload | Submission | Documents 👻 |  |   |  |
|---------------------------------------------------------------|-----------------------|-------------------|---------------------|--------|------------|-------------|--|---|--|
|                                                               |                       |                   |                     |        |            |             |  |   |  |
| You have successfully submitted educational information form. |                       |                   |                     |        |            |             |  | × |  |

## **Program Selection**

Each applicant can apply to up to three University of Toronto Scarborough (UTSC) programs. You may rank your three choices among your UTSC selections, and should you be denied your first program choice, we will consider your second choice automatically. You will be admitted to one University of Toronto choice only, if qualified. In the event that we are unable to offer you admission to any of your three choices, we may consider you for alternate choice(s) where possible. Please refer to the UTSC Website for more details on the programs offered. Instruction on choosing your program choice: As mentioned above, you need to select three program choices in total. There are three steps under each choice: For example, in choice 1, you can select UTSC, then, select "Arts: Social Science & Humanities" as Program area, and select Co-op International Development Studies choice. Step 1: Select the U of T Campus you would like to attend 1st Choice \* University of Toronto Scarborough Step 2: Choose the program area/ faculty in the particular campus Business: Management, Economics v Step 3: Select the program you would like to apply to SC BBA M - Co-op Management and International Business (BBA) v Step 1: Select the U of T Campus you would like to attend 2nd Choice:\* University of Toronto Scarborough
 Step 2: Choose the program area/ faculty in the particular campus Business: Management, Economics v Step 3: Select the program you would like to apply to SC BBA C - Co-op Management (BBA) v Step 1: Select the U of T Campus you would like to attend 3rd Choice:\* Oniversity of Toronto Scarborough Step 2: Choose the program area/ faculty in the particular campus Double Degree: BBA/BSc v Step 3: Select the program you would like to apply to SC BBASC - Co-op: BBA (Management & Finance) and BSc (Statistics - Quantitative Finance) v Save & Cor Reset

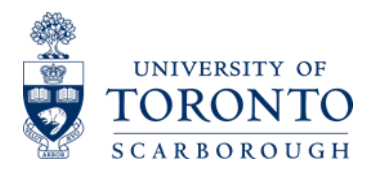

12. The following webpage is the "Supplementary Information". Fill out all of the required fields. Once completed, click "Save & Continue" to move onto the next page. We ask all the applicants to carefully check their grammar and spelling for this section.

**12**. 以下网页是"补充信息"。填写所有必填区域。完成后,点击"保存并继续"以转到下一页。 我们建议所有申请人仔细检查他们的语法和拼写。

# Supplementary Information

Please limit your response and in English ONLY.

### Awards Information

| 1. Indicat | te your academic performance                                          |                                                                                              |
|------------|-----------------------------------------------------------------------|----------------------------------------------------------------------------------------------|
| ·          | Senior 3 final average mark range (or estimated) *                    | T                                                                                            |
| •          | Senior 2 average mark range:*                                         | Y                                                                                            |
| 2. Have    | you received any awards or recognition for academic merit & extra-cur | ular activities during your high school period? If yes, please describe. (150 words or less) |
|            |                                                                       |                                                                                              |
|            |                                                                       |                                                                                              |
|            |                                                                       |                                                                                              |
|            |                                                                       |                                                                                              |
|            |                                                                       |                                                                                              |

U No

mave you neid any leadership type positions : 🐢 🕓 Yes

If yes, please describe (100 words or less):

Supporting Information

| Is there anything else that you would like to tell us to support your application to the University of Toronto via the Green Path program? (150 words or less) |                 |
|----------------------------------------------------------------------------------------------------|-----------------|
|                                                                                                    |                 |
|                                                                                                    |                 |
|                                                                                                    |                 |
|                                                                                                    | Save & Continue |

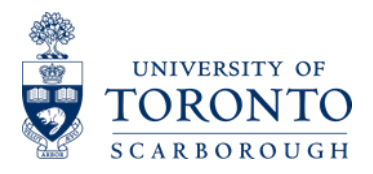

13. Document Upload (For detail upload guide, see the application portal and explanation on next page). Click "Save & Continue" to move onto next page. 13. 文档上传(有关详细信息上载指南,请参阅下一页的说明)。点击"保存并继续"进入下一 页。 Personal Information Education Information Program Selection Supplementary Info. Upload Submission Doc enta 🖛 👘 File Upload Instructions · You can still submit documents by upload after application submission · You can upload up to 3 files per document category (e.g., 3 transcript files) Acceptable file formats: PDF, DOC, DOCX, JPEG, PNG File name format: Lastname, Firstname, document name · Other Supporting Documents field should not be used for resume or awards certificate Types of Document to Be Uploaded - By Applicant Category (unless specified) Documents For All Applicants + Upload files. No files uploaded yet. Senior 1 and 2 official transcripts in Chinese and English with official school stamp No files uploaded yet. + Upload files. Senior 3 courses list, in Chinese and English with official school stamp + Upload files. No files uploaded yet. Unofficial Huikao Result in Chinese and English (If available) Signed General Expected Behaviour Agreement for Residence (To be submitted at the No files uploaded yet. + Upload files. time of offer acceptance) Identification documents: Chinese National ID card/ Passport Copy (copy with name in No files uploaded yet. + Upload files.. Pinyin) Documents below are not ma story for all applic No files uploaded yet. SAT/AP Result /IB Predicted Grade + Upload files. + Upload files. No files uploaded yet. English Proficiency Test Result Letter of Explanation for original student residency /non - Beijing HuKou letter, Applicants + Upload files. No files uploaded yet. from schools in Beijing who are Non-Beijing Hukou only (信读证明) 非京維证明: 仅限非京 箱的北京考生) Senior 3 official transcripts in Chinese and English, if you have graduated from high + Upload files. No files uploaded yet. school For High School Graduates Only - CHESICC Verification (http://www.chsi.com.cn/en/) of: Official High School Diploma in English Official Verification Sent from CHESICC Chinese GaoKao results University official transcript Other Supporting Documents + Upload files. No files uploaded yet. No files uploaded yet. + Upload files School Profile (upon request)

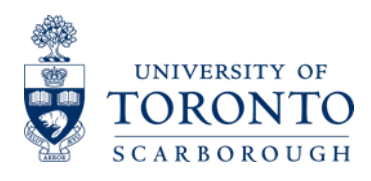

## 13a. Document Upload Explanation:

Students can still upload their document after submitting their application, and after September 30 as well. Applicants will have access to their Green Path Application Portal account till May 30, 2021.

- Due to COVID-19 Pandemics, we ask all applicants to submit their documents by uploading to their Green Path Application Portal where possible. If you are unable to upload the transcript or any documents, you can still courier the documents to the Green Path Office at U of T Scarborough.
- School Document Submission Platform: All School Teachers will have access to a School Document Submission Platform this year to upload official Senior 3 Transcripts, official Huikao result, or any other results directly. These school uploaded documents will be considered as official.
- Applicants can click the "Upload files" button (Red Box) to attach documents to upload. There is no file size limit placed on the system for the files can be uploaded. Once the document is uploaded, it will show on the document table. All of the uploaded files will also display at the "Applicant Portal" with submission date after submitting the application, which applicant can view that page.

13a. 文件上传说明:学生在提交申请后仍然可以上传文件,也可以在 9 月 30 日之后上传。申请人可以继续访问他们的绿色通道申请系统帐户,直到 2021 年 5 月 30 日。

- 因应新冠肺炎疫情,我们建议所有申请者,通过把文件上传到他们的绿色通道申请系统
   帐户上以提交文件。如果您无法上传成绩单或任何文件,您仍然可以将文件快递到 U of T Scarborough 的绿色通道办公室。
- 学校专用文件提交系统:作为今年的新试点,学校老师将可以通过学校专用文件提交系统为学生提交包括高三成绩单,会考成绩证明等过往需要通过快递提交的正式文件。
- 申请人可以点击"上传文件"(上页红盒子)以附加要上传的文件。系统上没有文件大小限制。当您的鼠标跳过上传的文件时,它将显示文件名。在提交申请后,所有上传的文件也将显示在"申请中心"(Applicant Portal)上。

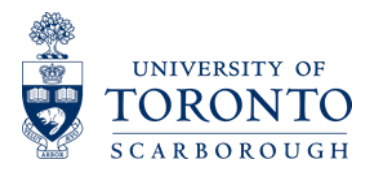

14. The following webpage is the "Application Submission". If the applicant is ready to submit their application, they can fill out the agreement field, and click "Submit Application and Make Payment". Applicants cannot edit their application after they submitted the application. Therefore, it is recommended that they check carefully before submitting their application.

\*\*In some rare cases, student want to change their program choice or edit their personal information. They can upload a letter to the Document Upload page, and our staff will help them to change it.

14. 以下网页是"申请提交"。如果申请人准备提交申请,他们可以填写协议区域,然后点击"提 交申请并付款"。申请人在提交申请后无法编辑申请。因此,建议他们在提交申请前仔细检 查。\*\*在极少数情况下,学生想要改变他们的专业选择或编辑他们的个人信息。他们可以将 信件上传到"文档上传"页面,我们的工作人员将帮助他们进行更改。

| Personal Information                                                                                                    | Education Information                                                                                                    | Program Selection                                                                                                    | Supplementary Info.                                                                                                  | Upload                                                               | Submission                                                                      | Documents 🚽                                                          |                                                                                  |                                                                |
|----------------------------------------------------------------------------------------------------|----------------------------------------------------------------------------------------------------|----------------------------------------------------------------------------------------------------|----------------------------------------------------------------------------------------------------|----------------------------------------------------------------------|---------------------------------------------------------------------------------|----------------------------------------------------------------------|----------------------------------------------------------------------------------|----------------------------------------------------------------|
| Declaration                                                                                                    | n and Applic                                                                                                    | cation Subr                                                                                                    | nission                                                                                                    |                                                                      |                                                                                 |                                                                      |                                                                                  |                                                                |
| Testing / Interview                                                                                                    | V Location Information                                                                                                    | 1                                                                                                    |                                                                                                    |                                                                      |                                                                                 |                                                                      |                                                                                  |                                                                |
| Entrance English Pr<br>The Green Path Progr<br>10th, 2020.<br>U of T Scarborough<br>For 2021 admission, if<br>quantitative mathemat<br>For more details, plea:<br>Please email us at iap | roficiency Test<br>am entrance English Profici<br>Math Test<br>he U of T Scarborough Math<br>icial skills and methods for h<br>se contact Green Path partr<br>i@utsc.utoronto.ca if you ha                                     | iency Test is scheduled to<br>h Test will take place imme<br>nighly competitive program<br>ner school coordinators or<br>ave not received notificatio | be held in China in Octo<br>ediately after the English<br>s.<br>visit the Green Path we<br>on about your testing loc | aber 2020. You<br>Proficiency Tr<br>bsite: www.uts<br>ation by Octob | u will be notified o<br>est. It will take 50<br>sc.utoronto.ca/gri<br>per 10th. | of your assigned test<br>I minutes to complete<br>senpath-china      | ing location and date by<br>e. The U of T Scarborou                              | email prior to October<br>gh Math Test will assess             |
| Special Note: we are                                                                                                    | actively monitoring the CO                                                                                                    | VID-19 situation closely, a                                                                                                    | ind will make adjustment                                                                                             | ts to this plan                                                      | if necessary.                                                                   |                                                                      |                                                                                  |                                                                |
| Declaration and S                                                                                                    | Submission                                                                                                    |                                                                                                    |                                                                                                    |                                                                      |                                                                                 |                                                                      |                                                                                  |                                                                |
| I certify that the person<br>incomplete information<br>In order to submit the<br>The Univers                                                                                             | nal information and docume<br>n submitted will disqualify m<br>application, you must select<br>sity Of Toronto                                                                                                    | ents submitted in this appli<br>y application and result in<br>the checkbox below to in<br>Respects You                                               | cation, or to be submitte<br>the withdrawal of my Ur<br>dicate that you have rea<br>JI Privacy                       | d (as required<br>niversity of Tor<br>ad and agree w                 | by this application offer at any with these statem                              | on), are true, comple<br>time during the appl<br>ents.               | te and correct. I unders<br>ication process.                                     | and that any false or                                          |
| The information on this<br>information about the I<br>Protection of Privacy /<br>McMurrich Bidg. 12.0<br>I have read and com<br>I have read and com<br>Hease put your name a             | s form is collected pursuant<br>University of Toronio and its<br>lock. If you have questions, p<br>lumen's Park Grescent. Toro<br>sent to the statement above<br>sent with 2021 Green Path P<br>as your confirmation signature | to section 2(14) of the Un<br>programs and services, a<br>lease refer to www.utoron<br>into. ON. M5S 1A1<br>rogram Student and Parent<br>e here:      | iversity of Toronto Act, 1<br>is well as for statistical p<br>to.ca/privacy or contact                               | 971. The infor<br>ourposes. At al                                    | rmation is collect<br>Il times it will be p<br>'s Freedom of Inf                | ed so that we can pr<br>rotected in accordar<br>formation and Protec | ovide you with additiona<br>nee with the Freedom of<br>tion of Privacy Office at | I and personalized<br>Information and<br>416 946-5835, Rm 201, |
| Please review y<br>Please note:<br>1. You will NO<br>2. Once you<br>application                                                                                                    | our completed app<br>OT be able to return<br>submit your applica<br>i is NOT completed                                                                                                    | lication form caref<br>n to this page after<br>tion, please follow<br>without paying the                                                              | ully before submi<br>you click on the<br>the screen instru<br>application fee.                                       | ission.<br>Submit bu<br>uction to p                                  | utton.<br>bay the \$200                                                         | ) CAD applicat                                                       | ion fee. Please r                                                                | ote that your                                                  |
|                                                                                                    |                                                                                                    |                                                                                                    |                                                                                                    |                                                                      |                                                                                 | 6                                                                    | Submit Application ar                                                            | Data Armed 19, 2020<br>d Make Payment                          |

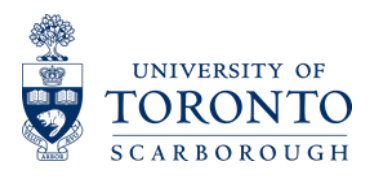

15. The following webpage is the "Application Portal – Application Fee Payment". Click the "Make Payment" to pay the \$200 CAD Application Fee. The Payment system will support Credit Card (Unionpay) and Bank Transfer payment this year.

15. 以下网页是"申请费用付款介面"。 点击"付款"即可支付 200 加元的申请费。 支付系统今年 将支持信用卡(银联)和银行转账付款。

Applicant Portal Upload

You have successfully submitted your application.

# Payment

This button will redirect you to the Western Union Payment system to pay the \$200 CAD application fee. Note: Application submitted without having the application fee paid will not be considered.

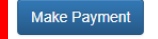

16. The following webpage is the "Applicant Portal". Applicants will see the page after they made the payment. Applicants can always login to their applicant portal after they submitted their application. Applicants can see their Admissions Decision status, admissions stage, and find relevant announcement or information here. Applicants admissions status will be updated over time, and they will receive an email when it has been updated.

Applicant will also see their Offer Letter PDF here when it is available in early December.

16. 以下网页是"申请中心" (Applicant Portal)。申请人将在付款后看到该页面。申请人在提交申 请后可以随时登录其申请中心。申请人可以在此处查看其录取状态和录取评估阶段。申请人 的录取状态将随着时间的推移而更新,他们将在更新后收到电子邮件。申请人在 12 月初可以 在申请中心看到他们的录取通知书 PDF。

|                                |                                                                                         | or other                                            | Velcome to U of T                               | Green Path Applican                                         | t Portal                 |  |  |
|--------------------------------|-----------------------------------------------------------------------------------------|-----------------------------------------------------|-------------------------------------------------|-------------------------------------------------------------|--------------------------|--|--|
| The Hub                        | Your Application Overv                                                                  | riew Upload                                         | Documents 👻                                     |                                                             |                          |  |  |
| Appli<br>Appli<br>This<br>Note | cation ID : 190902<br>cation Status : Sul<br>button will redirect<br>: Application subm | 2481<br>bmitted<br>you to the We<br>itted without h | estern Union Payment<br>aving the application t | system to pay the \$200 CA<br>fee paid will not be consider | D application fee<br>ed. |  |  |

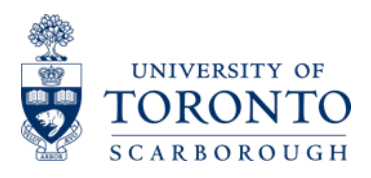

17. The following webpage is the "Your application overview". Applicants will see their submitted application, as well as all of their uploaded documents, with the date and time received.

**17.** 以下网页是"你的申请概观"的底部。申请人将可看到他们的申请和上传的所有文件,以及收到的日期和时间。由学校上传的文件名称也会显示在这里。

| he Hub       | Your Application Overview         | Upload         | Documenta +           |                                                                  |                                |                                    |   |
|--------------|-----------------------------------|----------------|-----------------------|------------------------------------------------------------------|--------------------------------|------------------------------------|---|
|              |                                   |                |                       |                                                                  |                                |                                    |   |
| Applic       | ation ID : 190902481              |                |                       |                                                                  |                                |                                    |   |
| Applic       | ation Status : Submit             | ted            |                       |                                                                  |                                |                                    |   |
| This b       | utton will redirect you           | to the We      | estern Union Pa       | ayment system to pay the                                         | \$200 CAD application fee      | 2.                                 |   |
| Note.1       | Application submitted             | without i      | aving the appl        | cation ree paid will not be                                      | considered.                    |                                    |   |
| Pay Ap       | pleation Fee (You can ignore      | f you have all | eady paid)            |                                                                  |                                |                                    |   |
| Warn         | logi                              |                |                       |                                                                  |                                |                                    |   |
| Appli        | cant is advised that they s       | hould acces    | s the Western Uni     | ion Payment Website through th                                   | e Green Path Application Porta | I only, if they choose to make the | 0 |
| Once         | you entered the Western           | Union Payn     | nent website, appi    | icant SHOULD NOT REFRESH                                         | the page for better rate.      |                                    |   |
| If app       | licant is not satisfied with      | the currency   | y rate or any part of | of the payment page, they should be applied to the payment page. | d exit the payment website con | pletely. Then, enter the paymen    | t |
| WIELO        | ar again through the Gree         | птаперр        | reactor Portan, or c  | noose anooner payment metroc                                     |                                |                                    |   |
|              |                                   |                |                       |                                                                  |                                |                                    |   |
|              |                                   |                |                       |                                                                  |                                |                                    |   |
| have alrea   | dy submitted your application :   | and can no lo  | nger make changes.    | Below is the information you provided                            |                                |                                    |   |
| Show         | Personal Information              |                |                       |                                                                  |                                |                                    |   |
|              |                                   |                |                       |                                                                  |                                |                                    |   |
| Show         | Current Educational Inform        | dian           |                       |                                                                  |                                |                                    |   |
|              |                                   |                |                       |                                                                  |                                |                                    |   |
| Show         | Program Selection                 |                |                       |                                                                  |                                |                                    |   |
| _            |                                   |                |                       |                                                                  |                                |                                    |   |
| Show         | Supplementary Information         |                |                       |                                                                  |                                |                                    |   |
| ubmitt       | ed Documents                      |                |                       |                                                                  |                                |                                    |   |
| Vole: The au | denization date and time displays | d here is reco | rded as Eastern Stars | dard Time                                                        |                                |                                    |   |
|              |                                   |                |                       |                                                                  |                                |                                    |   |
|              | Date Received                     | Docu           | ment                  |                                                                  |                                |                                    |   |
|              | 2020-08-19 11:24:01               |                |                       |                                                                  |                                |                                    |   |
|              | 2020-08-18 22:54:15               |                |                       |                                                                  |                                |                                    |   |
|              | 2020-08-18 22:51:45               | _              |                       |                                                                  |                                |                                    |   |
|              | 2020-08-18 22:50:43               | -              |                       |                                                                  |                                |                                    |   |
|              | 2020-08-18 22:49:04               |                |                       |                                                                  |                                |                                    |   |
|              | 2020-08-18 22:48:15               |                |                       |                                                                  |                                |                                    |   |
| _            | 2020-08-18 22:42:59               | _              |                       |                                                                  |                                |                                    |   |
|              | 2019-10-01 00:12:34               |                |                       |                                                                  |                                |                                    |   |
|              | 2019-10-01 00:10:35               |                |                       |                                                                  |                                |                                    |   |
| Downlo       | ad Documents                      |                |                       |                                                                  |                                |                                    |   |
|              |                                   |                |                       |                                                                  |                                |                                    |   |
|              |                                   |                | CH <sup>N</sup>       | all a                                                            | child                          |                                    |   |
|              |                                   |                | Q.,                   | Print Application Overview                                       | 1977 -                         |                                    |   |

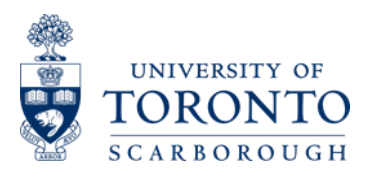

18. The following webpage is the "Document Upload". Applicants can use this page to upload their documents after submitting their documents and after September 30 as well.

# 18. 以下网页是"文档上传"。申请人可以在提交文件后以及 9 月 30 日之后使用此页面上传文件。

|                                                                              |                                                                                                    | $\sim$ v                                                                            | Velcome to U of                                                                                                    | T Green Path App                                          | licant Portal |      |
|------------------------------------------------------------------------------|----------------------------------------------------------------------------------------------------|-------------------------------------------------------------------------------------|----------------------------------------------------------------------------------------------------|-----------------------------------------------------------|---------------|------|
| The Hub                                                                      | Your Application Overview                                                                                                    | Upload                                                                              | Documents -                                                                                                    |                                                           |               |      |
|                                                                              |                                                                                                    |                                                                                     |                                                                                                    |                                                           |               |      |
| File Upload                                                                  | Instructions                                                                                                    |                                                                                     |                                                                                                    |                                                           |               | Hide |
| <ul> <li>You</li> <li>You</li> <li>Act</li> <li>File</li> <li>Oth</li> </ul> | can still submit documents<br>can upload up to 3 files per<br>ceptable file formats: PDF<br>a name format: Lastname,f<br>er Supporting Documents fie<br>f Document to Be Upli | by upload ai<br>document o<br>; DOC, DOC<br>irstname,do<br>id should n<br>Daded - E | fter application submission<br>rategory (e.g., 3 transcript<br>CX, JPEG, PNG<br>boument name<br>of be used for resume or a<br>dy Applicant Categor | n<br>files)<br>awards certificate<br>y (unless specified) |               |      |
|                                                                              |                                                                                                    |                                                                                     |                                                                                                    | Documents For All Applicants                              |               |      |

| Senior 1 and 2 official transcripts in Chinese and English with official school stamp                       | + Upload files                        |  |  |  |  |  |  |  |  |
|----------------------------------------------------------------------------------------------------|---------------------------------------|--|--|--|--|--|--|--|--|
| Senior 3 courses list, in Chinese and English with official school stamp                                    | + Upload files 🙁 Courses.pdf          |  |  |  |  |  |  |  |  |
| Unofficial Huikao Result in Chinese and English (If available)                                              | + Upload files No files uploaded yet. |  |  |  |  |  |  |  |  |
| Signed General Expected Behaviour Agreement for Residence (To be submitted at the time of offer acceptance) | + Upload files No files uploaded yet. |  |  |  |  |  |  |  |  |
| Identification documents: Chinese National ID card/ Passport Copy (copy with name in<br>Pinyin)             | + Upload files No files uploaded yet. |  |  |  |  |  |  |  |  |

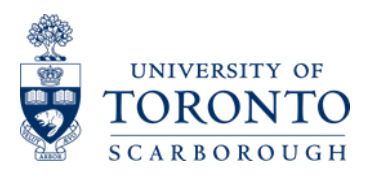

19. The following webpage is the "The Hub". Applicants can use this page to upload their documents after submitting their documents and after September 30, 2019 as well.

# 19. 以下网页是"The Hub"。 申请人可以此页面最新的公布和其他有用信息。

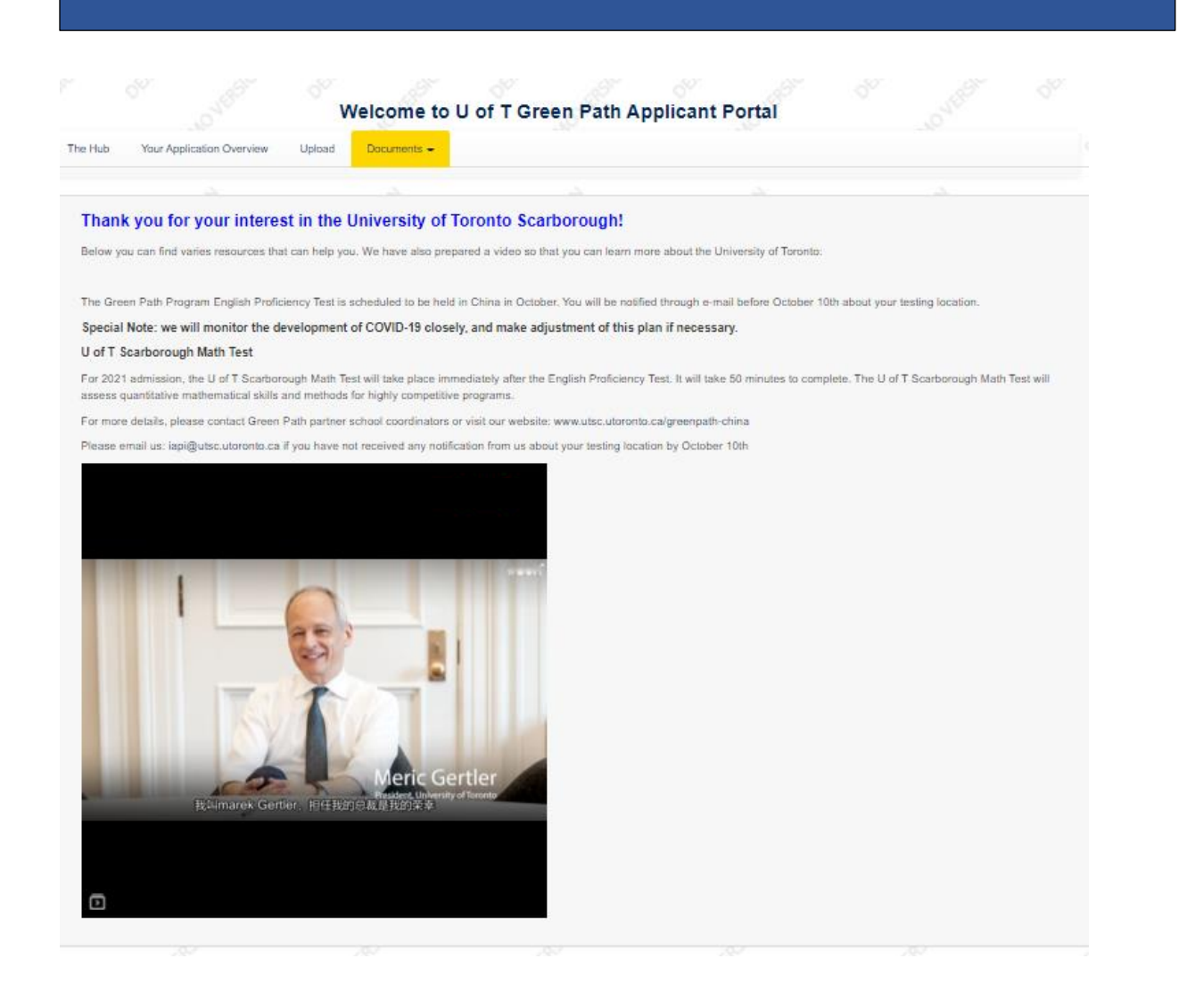

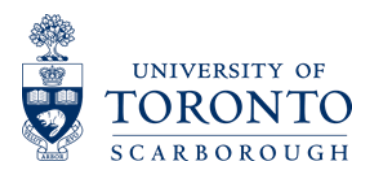

If you have more questions, please contact us:

International Academic Programs and Initiatives University of Toronto Scarborough 1265 Military Trail, HL111 Toronto ON Canada M1C 1A4

Telephone: 416-208-4844 Email: <u>iapi@utsc.utoronto.ca</u> <u>Green Path Progam Wechat QR Code</u>

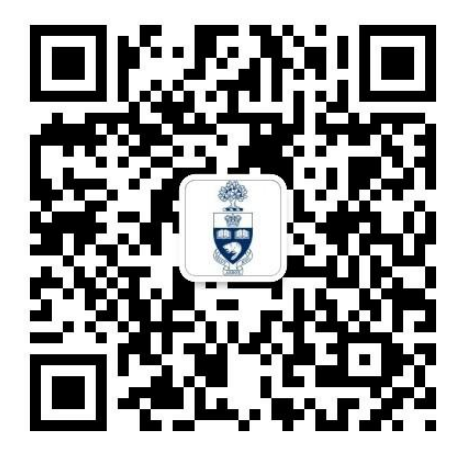